## **CLEARING CACHE AND COOKIES**

| Notebook: | VoltDelta                             |          |                   |
|-----------|---------------------------------------|----------|-------------------|
| Created:  | 4/3/2019 11:08 AM                     | Updated: | 4/3/2019 11:09 AM |
| Author:   | Peter Juma                            |          |                   |
| URL:      | https://kb.wisc.edu/page.php?id=12314 |          |                   |

## INTERNET EXPLORER 8 (WIN) - CLEARING CACHE AND COOKIES

This document explains how to clear the cache and cookies in Internet Explorer 8.

1. Select **Tools > Internet Options**.

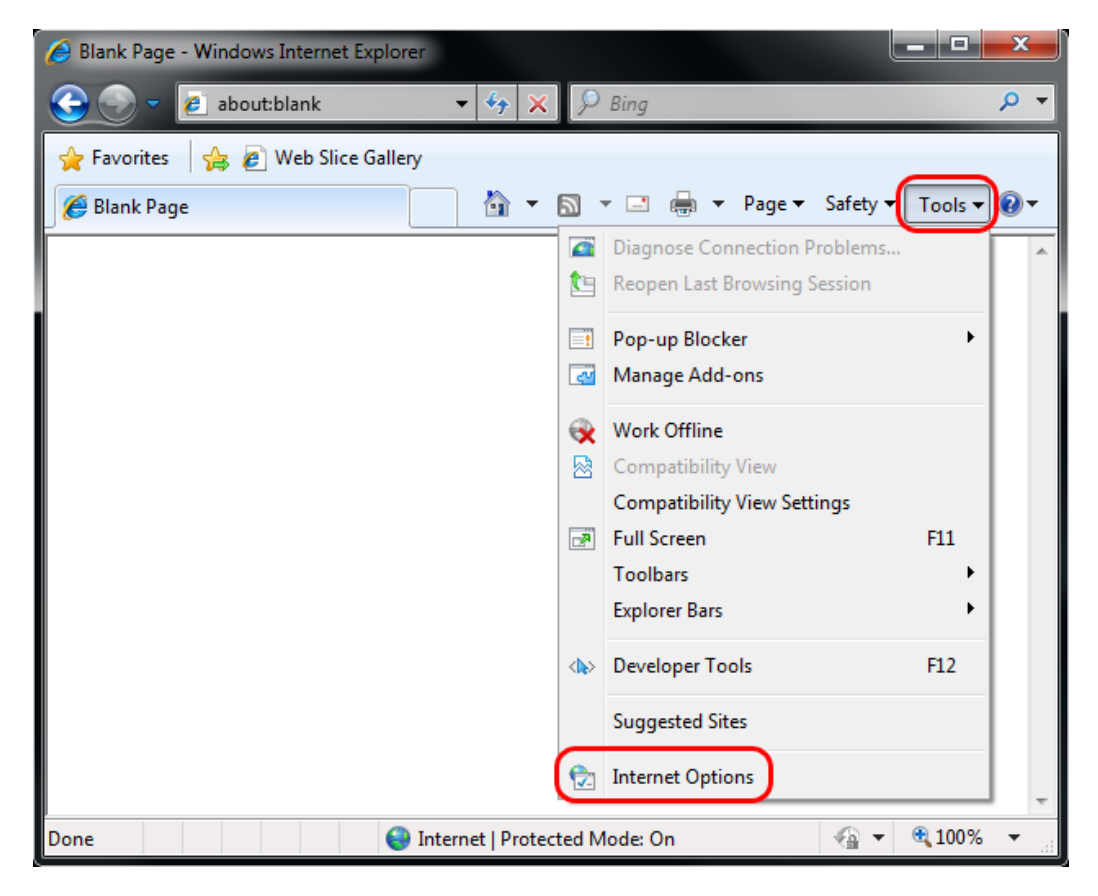

2. Click on the General tab and then the Delete... button.

| Internet Opt                         | ions                                                                                    |  |  |  |  |  |
|--------------------------------------|-----------------------------------------------------------------------------------------|--|--|--|--|--|
| General                              | ecurity Privacy Content Connections Programs Advanced                                   |  |  |  |  |  |
| Home pag                             | je                                                                                      |  |  |  |  |  |
|                                      | To create home page tabs, type each address on its own line.                            |  |  |  |  |  |
|                                      | *<br>*                                                                                  |  |  |  |  |  |
|                                      | Use current Use default Use blank                                                       |  |  |  |  |  |
| Browsing                             | history                                                                                 |  |  |  |  |  |
|                                      | Delete temporary files, history, cookies, saved passwords,<br>and web form information. |  |  |  |  |  |
|                                      | Delete browsing history on exit                                                         |  |  |  |  |  |
|                                      | Delete Settings                                                                         |  |  |  |  |  |
| Search -                             |                                                                                         |  |  |  |  |  |
|                                      | Change search defaults. Settings                                                        |  |  |  |  |  |
| Tabs —                               |                                                                                         |  |  |  |  |  |
|                                      | Change how webpages are displayed in Settings                                           |  |  |  |  |  |
| Appearance                           |                                                                                         |  |  |  |  |  |
| Colors Languages Fonts Accessibility |                                                                                         |  |  |  |  |  |
|                                      | OK Cancel Apply                                                                         |  |  |  |  |  |

3. Make sure to uncheck **Preserve Favorites website data** and check both **Temporary Internet Files** and **Cookies** then click **Delete**.

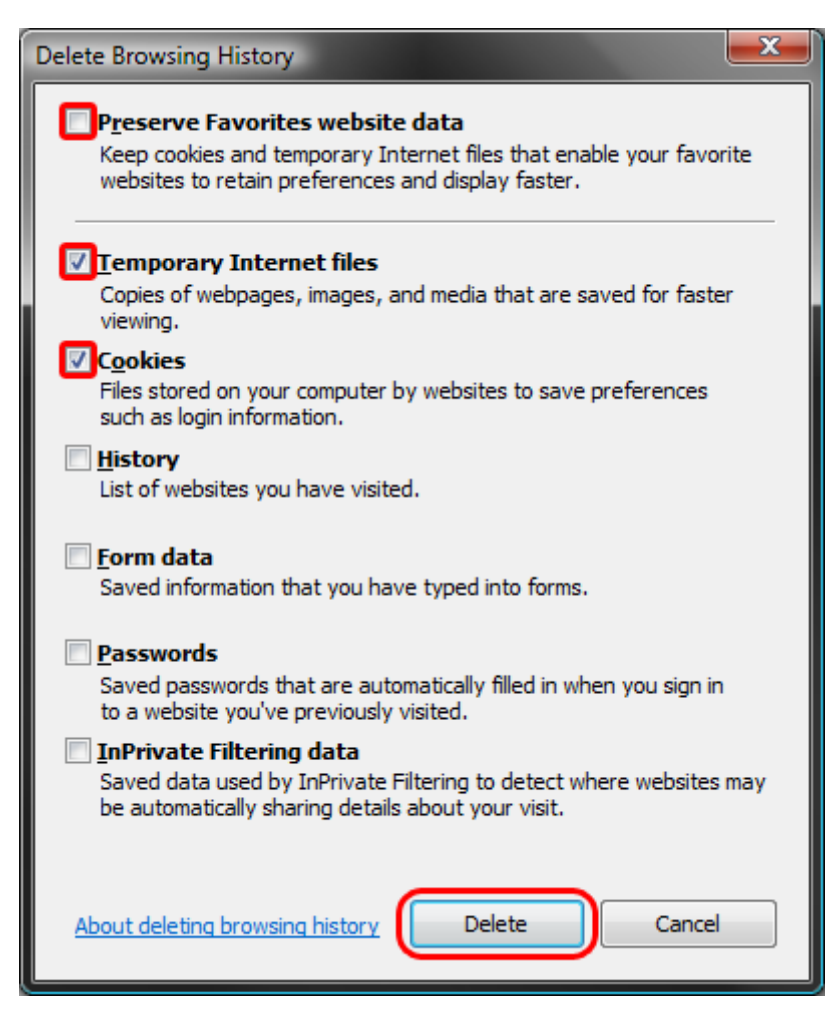

## FURTHER TROUBLESHOOTING

The above procedure for clearing cache and cookies should work for the majority of websites, but certain website and applications such as WiscMail require a more thorough procedure. If you are still having issues, try to steps below.

1. Close out of **Internet Options**. Click on **Tools** and select **Developer Tools**.

| 🤌 Blank Page - Windows Internet Explorer                  |            |                            | Į       | - 0     | x                       |  |  |  |
|-----------------------------------------------------------|------------|----------------------------|---------|---------|-------------------------|--|--|--|
| 😌 🕞 👻 🙋 about:blank 🔹 🍫 🗙                                 | < 🕻        | D Bing                     |         |         | <mark>,</mark>          |  |  |  |
| 🖕 Favorites 🛛 🚖 🔊 Suggested Sites 🕶 🔊 Web Slice Gallery 💌 |            |                            |         |         |                         |  |  |  |
| 🍘 Blank Page 🛛 👔 🔻                                        | <u>a</u> - | 🖃 🖶 🔻 Page 🕶 Sa            | fety 🛛  | Tools 🔻 | <b>?</b> ▼ <sup>≫</sup> |  |  |  |
|                                                           |            | Diagnose Connection Prob   | lems    | Í       | *                       |  |  |  |
|                                                           |            | Reopen Last Browsing Sess  | ion     |         |                         |  |  |  |
|                                                           |            | Pop-up Blocker             |         |         |                         |  |  |  |
|                                                           | <u>د ا</u> | Manage Add-ons             |         |         |                         |  |  |  |
|                                                           | ₽.         | Work Offline               |         |         |                         |  |  |  |
|                                                           | R          | Compatibility View         |         |         |                         |  |  |  |
|                                                           |            | Compatibility View Setting | s       |         |                         |  |  |  |
|                                                           | 2          | Full Screen                |         | F11     |                         |  |  |  |
|                                                           |            | Toolbars                   |         | +       |                         |  |  |  |
|                                                           |            | Explorer Bars              |         | - + I   |                         |  |  |  |
|                                                           |            | Developer Tools            |         | F12     |                         |  |  |  |
|                                                           |            | Suggested Sites            |         |         |                         |  |  |  |
|                                                           |            | OneNote Linked Notes       |         |         |                         |  |  |  |
|                                                           |            | Send to OneNote            |         |         |                         |  |  |  |
|                                                           | <b>†</b>   | Internet Options           |         |         | -                       |  |  |  |
| Done 😜 Internet   Protected Mode: On                      |            | <b>•</b>                   | 🔍 100 % | 6 🝷 🔐   |                         |  |  |  |

2. In the **Developer Tools** window, click on **Cache** and select **Clear Browser Cache...** 

| 🕟 Developer Tools                     |                                        |                       |
|---------------------------------------|----------------------------------------|-----------------------|
| File Find Disable View Outline Images | Cache Tools Validate Browser Mode: IE8 | Document Mode: Quirks |
| HTML CSS Script Profiler              | Always Refresh from Server             | ٩                     |
|                                       | Clear Browser Cache                    | Ctrl+R butes          |
|                                       | Clear Browser Cache for this Domain    | Ctrl+D                |
|                                       | Disable Cookies                        |                       |
|                                       | Clear Session Cookies                  |                       |
|                                       | Clear Cookies for Domain               |                       |
|                                       | View Cookie Information                |                       |
|                                       |                                        |                       |
|                                       |                                        |                       |
|                                       |                                        |                       |
|                                       |                                        |                       |

3. Click  $\ensuremath{\text{Yes}}$  to confirm the clearing of the browser cache.

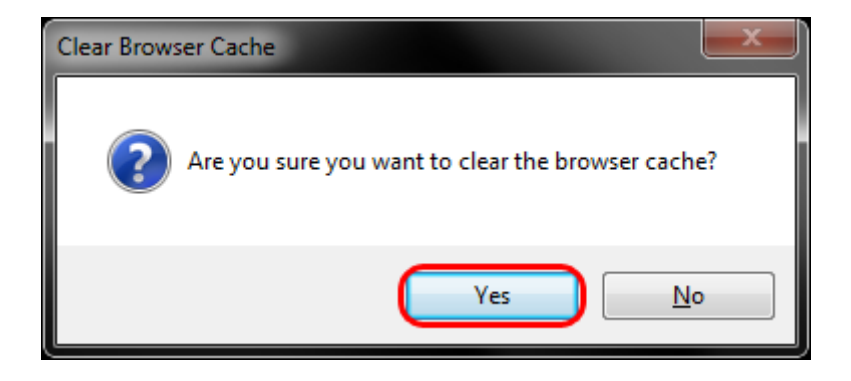